## Вниманию родителей!

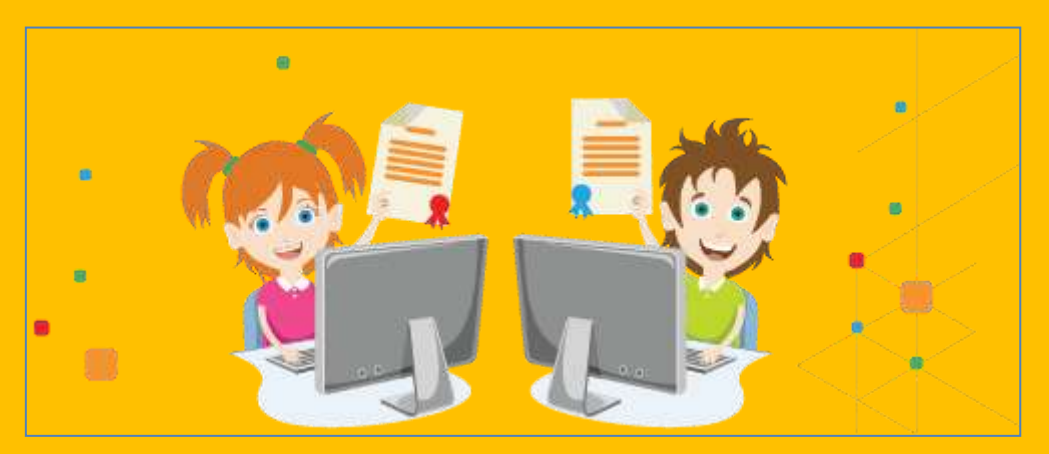

В сентябре 2020 года в Смоленской области была введена система персонифицированного финансирования дополнительного образования детей. Теперь заниматься в кружках и спортивных секциях может каждый ребенок независимо от финансового положения его семьи.

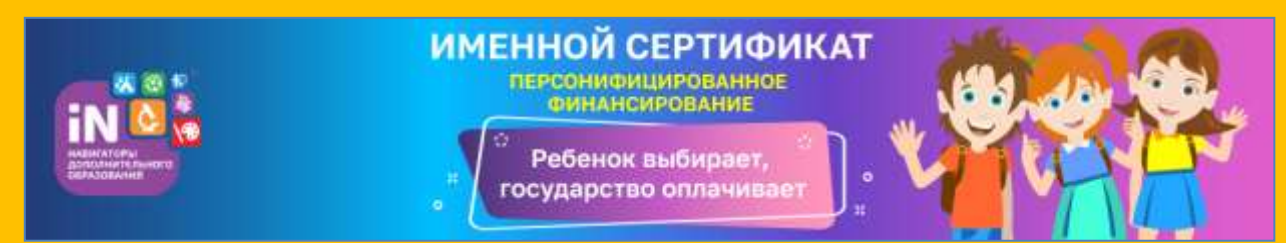

Чтобы оплатить занятия сертификатом с номиналом, родителям необходимо:

- зарегистрироваться на сайте «Навигатор дополнительного образования детей Смоленской области»;
- в личном кабинете получить Сертификат персонифицированного финансирования;
- выбрать для ребёнка программу дополнительного образования по интересам и подать заявку на обучение;
- явиться в выбранное учреждение для оформления документов на зачисление;
- активировать сертификат персонифицированного финансирования в образовательном учреждении, реализующем программы в рамках персонифицированного финансирования;
- использовать средства Сертификата для оплаты занятий, которые посещает ребенок.

## Инструкция по созданию личного кабинета в автоматизированной информационной системе «Навигатор дополнительного образования детей Смоленской области» для получения сертификата дополнительного образования

Получение сертификата дополнительного образования возможно при наличии у родителя (законного представителя) или обучающегося (по достижению 14 летнего возраста) личного кабинета в информационной системе «Навигатор дополнительного образования Смоленской области» (далее - Навигатор).

Для этого необходимо выполнить следующие шаги:

Шаг 1. Заходим на сайт «Навигатор дополнительного образования детей Смоленской области» <u>https://p67.навигатор.дети/</u>.

Шаг 2. Нажимаем кнопку «Регистрация» в правом верхнем углу экрана.

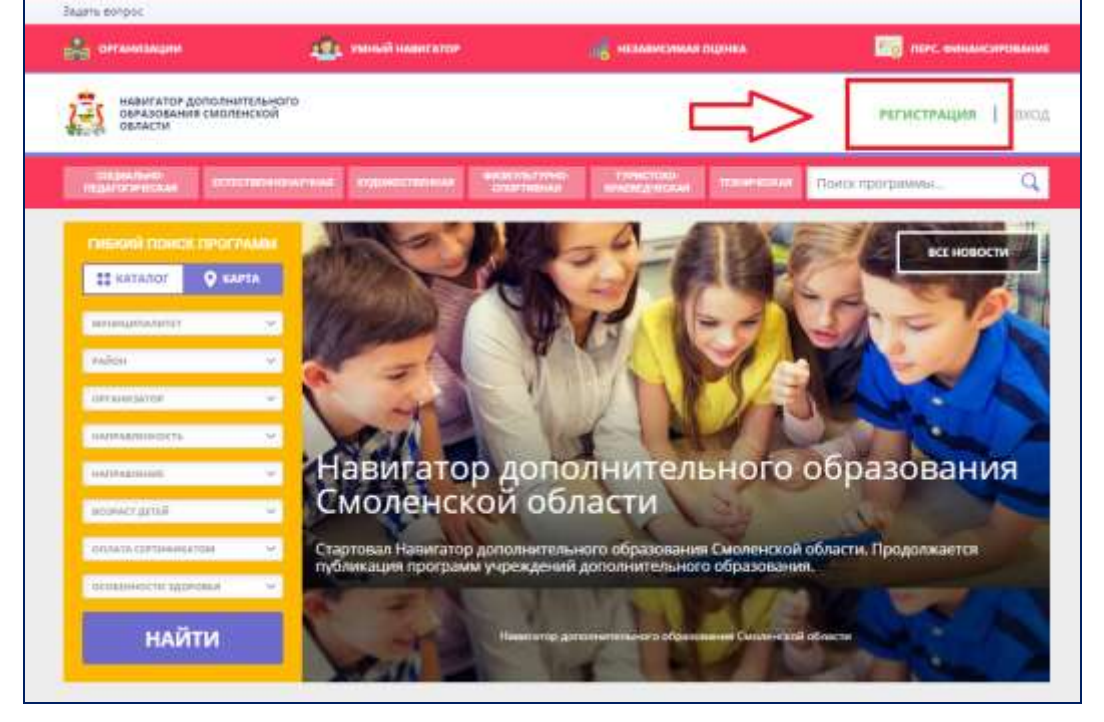

Шаг 3. Заполняем все обязательные поля в регистрационной форме, используя подсказки: муниципалитет (для рекомендации программ); фамилию, имя, отчество заявителя; номер мобильного телефона; действующий адрес электронной почты; пароль (придумать самостоятельно).

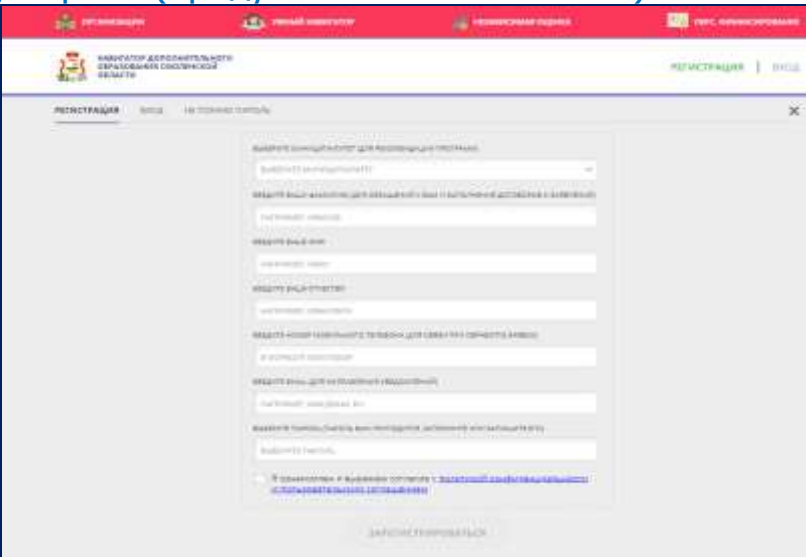

Далее следует ознакомиться с Политикой конфиденциальности и пользовательским соглашением и поставить отметку в виде « </br>ознакомлен и выражаю согласие». После проверки правильности заполнения данных нажать кнопку «Зарегистрироваться».

Обращаем ваше внимание на важность правильного и корректного ввода личных данных, особенно адреса электронной почты, так как в дальнейшем именно на неё будут приходить уведомления, а также данные для восстановления пароля в случае его утери и запроса на восстановление.

Шаг 4. После заполнения регистрационной формы и нажатия кнопки «Зарегистрироваться» на указанный адрес электронной почты придет системное сообщение от технического отдела поддержки Навигатора для подтверждения электронного адреса. Необходимо пройти по ссылке, указанной в письме, для получения полных прав для работы в Навигаторе.

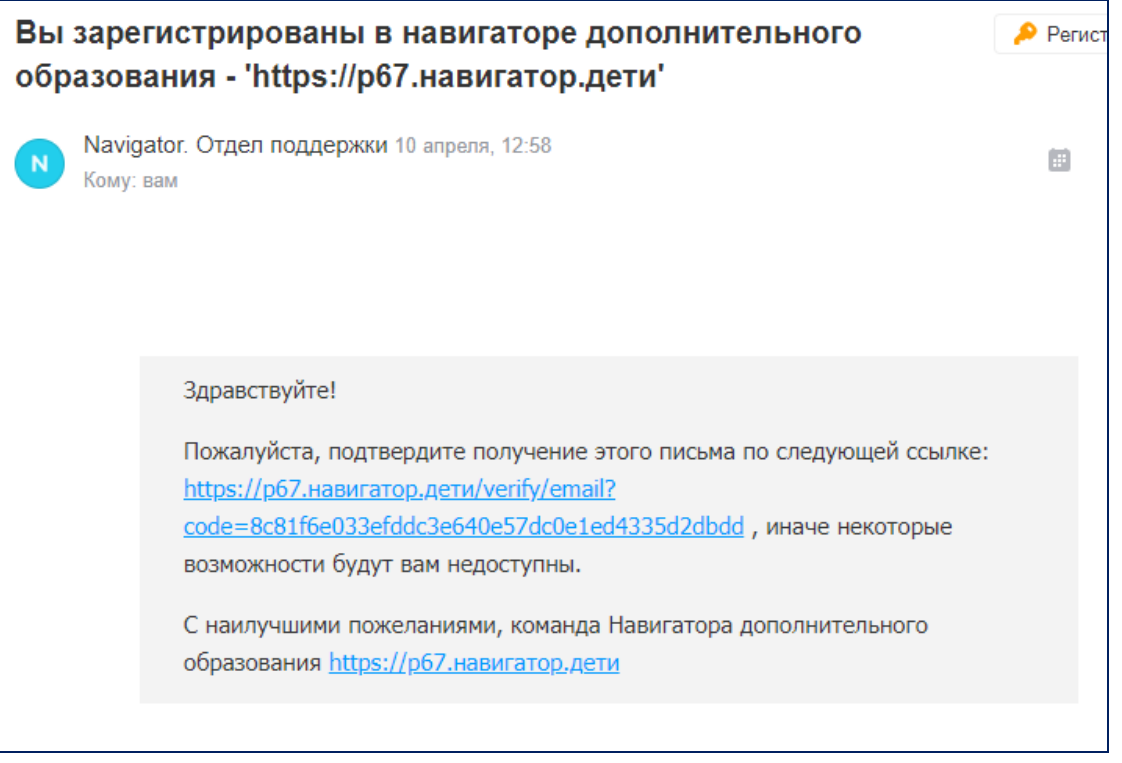

## Обязательно перейдите по ссылке, указанной в письме, чтобы подтвердить свой e-mail.

**Шаг 5.** После перехода по ссылке и успешного подтверждения электронного адреса нажмите на свои ФИО в верхнем правом углу для перехода в личный кабинет.

Шаг 6. В личном кабинете выберите вкладку «Дети» и заполните все поля регистрационной формы. Проверьте правильность введённых вами данных и нажмите кнопку «Сохранить».

| навигатор дополнительного<br>образования смоленской<br>области                                                                                                    |                                                                                                    |                                                                                                    | Иванов Иван Иванови      |  |
|----------------------------------------------------------------------------------------------------|----------------------------------------------------------------------------------------------------|----------------------------------------------------------------------------------------------------|--------------------------|--|
| COLDMANNIA<br>INTERNATIONALISEE                                                                                                    | MAPRIME INCOMENTATION AND CONSTRAINED                                                                                                    | revenues trainmental flow                                                                                        | ск программыQ            |  |
| ЛИЧНЫЙ КАБИНЕТ                                                                                                    |                                                                                                    |                                                                                                    | В КАТАЛОГ ВЫХОД          |  |
| профиль дети дости                                                                                                    | КЕНИЯ ИСТОРИЯ ЗАЯВОК ИСТОРИЯ ПР                                                                                                    | осмотров отложено паро                                                                                           | ль                       |  |
|                                                                                                    | <u> </u>                                                                                                    |                                                                                                    | • диманть техника        |  |
| < <                                                                                                    |                                                                                                    |                                                                                                    | *                        |  |
| иля доравления ребенка, ная                                                                                                    | мите пожалуйста, на кнопку «добавить рес                                                                                                    | ренка:                                                                                                    | A                        |  |
|                                                                                                    |                                                                                                    |                                                                                                    | U                        |  |
| 1Er                                                                                                    | Департамент Смоленской области по<br>образованию и наухе                                                                                                    | Правила сайта и политика<br>конфиденциональности                                                                 | *7 (481) 238-17-2        |  |
| West in                                                                                                    | Региональный координатор Навигатора                                                                                                    | Департамент Смоленской области                                                                                   | obraz@admin-smolerisik.r |  |
|                                                                                                    | дополнительного образования<br>(koord_dod67/@mail.n.)                                                                                                    | по образованно и науке<br>опры плятазоровать                                                                     |                          |  |
| Copposed State                                                                                                    | дополнительного образования<br>(koord_dod67@mail.ru)<br>Муняципальный администратор города<br>Саколенска (smolentkvi@mail.ru)                                                                                                    | по образованно и науке<br>ОГРН 1088/731005955<br>ИНН 6730076740                                                  |                          |  |
| Cooperand Mark                                                                                                    | дополнительного образования<br>(koord_dod67/@mail.na)<br>Муниципальный администратор горада<br>Смоленска (smolenskvn@mail.nu)<br>Мунициятальный администратор<br>Сафоновского района<br>(shov, kisafanoove@yandes.ru)                                                                                                    | по образованно и науке<br>0794 1006/331005955<br>ИнН 6730078740<br>214004, г. Смоленск, ул. Николаева.<br>д. 12а |                          |  |
| Consecutive Sector Sector Sect | дополнительного образования<br>(koord_dod6?@mail.ni)<br>Муняципальный администратор горада<br>Смоленска (smolenskvv@mail.nu)<br>Муняципальный администратор<br>Сабоновского района<br>(show kn.safonovn@yandex.ru)<br>Муняципальный администратор<br>Ярцееского района (komitet_dogmail.ru)                                                                              | по образованно и науке<br>ОГРИ 1060/31006955<br>ИНН 6730078740<br>214004, г. Смоленск; ул. Никонаева.<br>д. 12а  |                          |  |
| Conserved Main<br>Management of Conserved<br>Management of Conserved<br>Management of Conserved<br>Million Conserved<br>INLEARNO                                                                                                    | дополнительного образования<br>(koord_dod67/@mail.ni)<br>Муниципальный администратор города<br>Смоленска (smolenskvr@mail.ru)<br>Муниципальный администратор<br>Сафоновского района<br>(shov, ki.safanoow@yandes.ru)<br>Муниципальный администратор<br>Ярцевского района (иmmitet-ddo@mail.ru)<br>Муниципальный администратор<br>Вяземского района (иmmitet-ddo@mail.ru) | по образованно и науке<br>0794 1006/331006955<br>ИНН 6730078748<br>214004, г. Смоленск, ул. Николаева.<br>д. 12а |                          |  |

Если у вас несколько детей, то вам необходимо снова повторить Шаг 6 посредством вкладки «+Добавить ребенка».

Шаг 7. Отправляем заявку на получение сертификата учёта с помощью нажатия кнопки «Получить сертификат».

| DEALFORMEDIAN | GETTERHOUATH | AN OCOORECTITES AN | CHORING AND APACTER | TO BE COM   | Понск программы | G       |
|---------------|--------------|--------------------|---------------------|-------------|-----------------|---------|
| ЛИЧНЫЙ КАБ    | NHET         |                    |                     |             | В КАТАЛО        | г выход |
| профиль дет   | ги достижени | R ИСТОРИЯ ЗАЯВОК   | ИСТОРИЯ ПРОСМОТР    | ов отложено | ПАРОЛЬ          |         |
|               |              |                    | _                   |             | · JULANNITA PI  | aliyeta |
|               | -            |                    |                     |             |                 |         |
|               | Г            |                    |                     |             |                 |         |

После завершения 7 шага ожидайте подтверждение о получении сертификата в своем личном кабинете.

## Инструкция по записи ребёнка на обучение через автоматизированную информационную систему «Навигатор дополнительного образования детей Смоленской области»

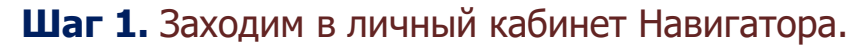

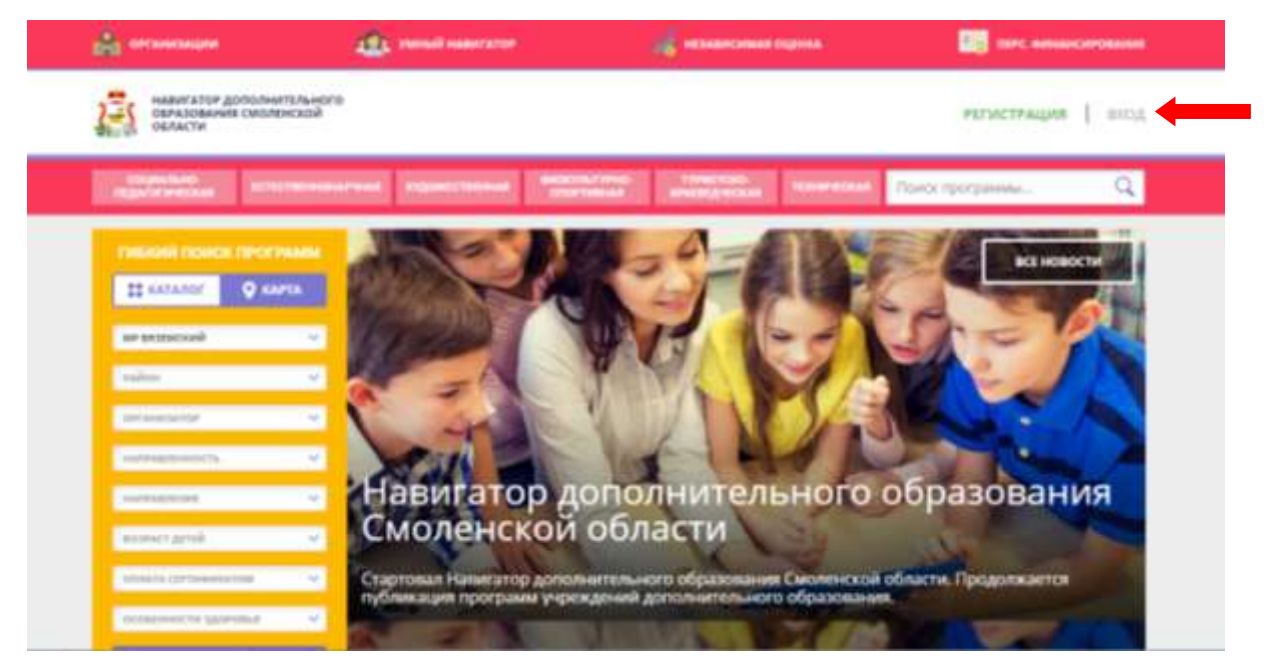

Шаг 2. Переходим из личного кабинета в каталог программ.

| навигатор дополнительного<br>образования смоленской<br>области          |              |                                       |                |                         | Иванов Иван Иванович |                 |                                                                                                    |
|-------------------------------------------------------------------------|--------------|---------------------------------------|----------------|-------------------------|----------------------|-----------------|----------------------------------------------------------------------------------------------------|
| COLUMN TO HUT DAY                                                       | псвоночарная | судовестно-ныя                        |                | тенстоко,<br>наведности | TOCHPICOGAA          | Приск программы | Q                                                                                                    |
| ЛИЧНЫЙ КАБИНЕ                                                           | E:           |                                       |                |                         |                      | B KATAROF       | выход                                                                                                    |
| ПРОФИЛЬ ДЕТИ                                                            | достижения   | ИСТОРИЯ ЗАЯВО                         | история п      | POCMOTPOB               | отложено             | пароль          |                                                                                                    |
|                                                                         |              |                                       |                |                         |                      | • 201ABHTL PELL | INA                                                                                                    |
| Иванов<br>Иван Иванович                                                 | 1            | OUDINIT'S CEPTIMINIKAT                |                |                         |                      |                 | and the second second se |
| дата роказника 20.09.2008<br>на 23310 пол Мужской<br>Полтаводить данные | подр         | обнее <mark>о <u>персонифи</u></mark> | цированном фин | ансировании             |                      | 200164          | games.                                                                                                    |
|                                                                         |              |                                       |                |                         |                      |                 |                                                                                                    |

**Шаг З.** Заполняем форму гибкого поиска для подбора программы, соответствующей запросу: выбираем из выпадающих списков муниципалитет, район, организатора, направленность и направление программы, указываем возраст ребенка, оплату сертификатом, особенности здоровья и нажимаем кнопку «Найти». В зависимости от условий подбора программы можно заполнять только определенные графы формы (например, указать только муниципалитет и возраст ребенка, остальные графы оставить пустыми).

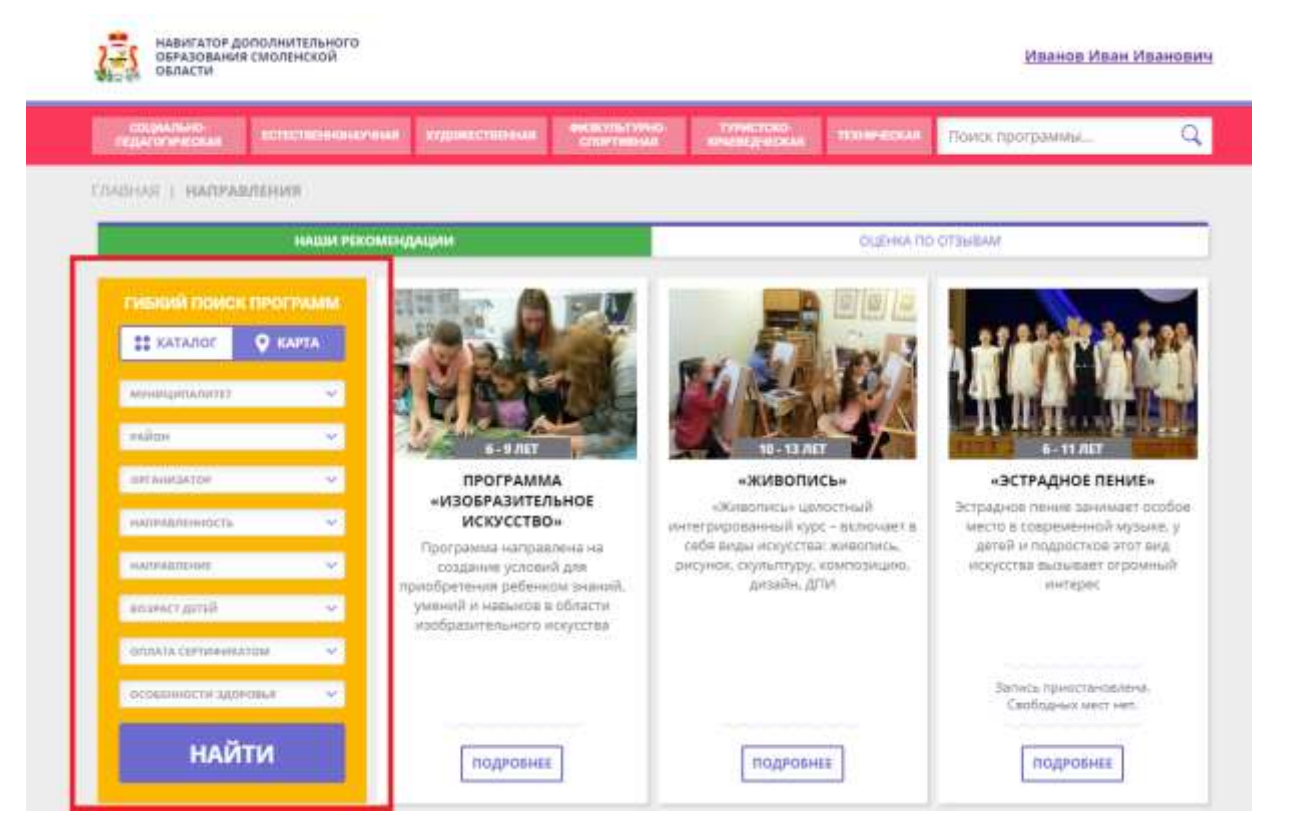

Шаг 4. Выбираем программу из отфильтрованного списка, удовлетворяющую запросу, и нажимаем кнопку «Подробнее». В открывшемся окне можно изучить информацию о программе: описание, цели и задачи, ожидаемые результаты, данные о педагогах, расписание занятий. Для подачи заявки необходимо нажать кнопку «Записаться» и заполнить форму оформления заявки: выбрать группу, затем выбрать ребенка или детей и нажать кнопку «Далее».

Следует отметить, что после подачи заявки в АИС «Навигатор» родители или ребёнок **обязаны лично явиться к поставщику образовательных услуг** для подтверждения своей регистрации (заявки), получить и заполнить бланк заявления (договор), предоставив необходимые документы.